112-1 學習歷程【修課紀錄】與【校內幹部經歷】兩部份收訖明細操作說明

一、目前112-1已完成【修課紀錄】與【校內幹部經歷】兩部分上傳至中央資料庫,請各位同學至 亞昕校務系統進行此兩部分的收訖明細確認。

#系統開放收訖明細確認時間:03/01(五)14:00~03/06(三)中午12:00

- 二、操作方式如下
  - (1) 學校首頁右下方-E 化校園-學生學習歷程檔案,以【帳號:學號、密碼:身分證字號】登入亞 昕校務系統
  - (2) 選擇【學習歷程】

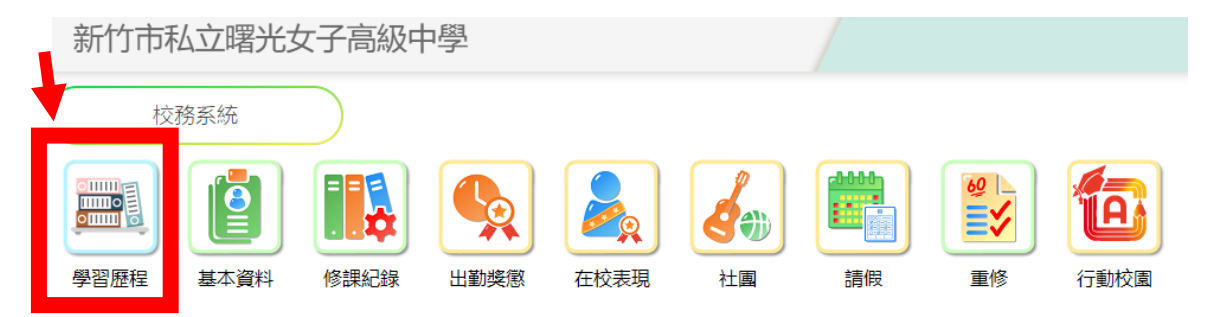

- (3) 點選【收訖明細】-【收訖明細查看】-A.【112-1 修課紀錄】下
- (4) 在【學期成績】的頁面下確認科目、開課年段、修課學分、學業成績、補考...等,同時【補修 成績】【轉學轉科成績】【轉學轉科成績】【重修成績】【重讀成績】都要一併確認正確後,最後 才按下【確認修課紀錄資料正確】,要出現下述確認畫面,按下【確定】表示確認無誤。

| Γ                                               |               |                                       | A                                               |                       |         |      |      |        |            |      |            |             |                       |   |
|-------------------------------------------------|---------------|---------------------------------------|-------------------------------------------------|-----------------------|---------|------|------|--------|------------|------|------------|-------------|-----------------------|---|
| 新竹                                              | 市私立曙光         | έ¢                                    |                                                 |                       |         |      |      |        |            |      |            | <b>*</b>    | 😧 🌒 📮 (               | 9 |
| · 密理程<br>• 学生                                   | <b>X</b> 14 + | 收[<br>攀年                              | 學年期:112-1                                       |                       |         |      |      |        |            | 1    |            |             |                       |   |
| 2000<br>All All All All All All All All All All |               | 類別                                    | ●修課: 滕○校内幹部經歷<br>00.00 440/44/00 24/00          |                       |         |      |      |        |            |      |            |             |                       |   |
| 5 175                                           | 1848 +        | u u u u u u u u u u u u u u u u u u u | 110/11/05 08:00 ~ 110/11/08 24:00               |                       |         |      |      |        |            |      |            |             |                       |   |
| E Ø                                             | 20月日童君        | 08<br>00 89 40 40                     |                                                 |                       |         |      |      |        |            |      |            |             |                       |   |
| •                                               | 海區            | ● 字 州160<br>#                         | 用(15))補修加納(0))重導至時外品類(0))重修加納(5))重導加利用(<br>課程代碼 | 0) 科目名稱               |         | 開課年級 | 修課學分 | 學期學業成績 | 成績及格       | 補考成績 | 補考及格       | 是否採計學分      | 質性文字描述                |   |
|                                                 |               |                                       |                                                 |                       |         | 1    | 4    | 31     | 不及格        | -    | -          | 採計學分        |                       |   |
|                                                 |               | 2                                     | 109181306H11101A1010102                         | 英語文                   |         | 1    | 4    | 24     | 不及檜        | -    | -          | 採計學分        | -                     |   |
|                                                 |               | 3                                     | 109181306H11101A1010309                         | 歴史                    |         | 1    | 2    | 34     | 不及相        | -    | -          | 採計聯分        | -                     |   |
|                                                 |               | 4                                     | 109181306H11101A101030A                         | 地理                    |         | 1    | 2    | 48     | 不及檜        | 50   | 不及格        | 採計學分        | -                     |   |
|                                                 |               | 5                                     | 109181306H11101A101040E                         | 生物                    |         | 1    | 2    | 48     | 不及         | 48   | 不及槍        | 採計學分        | -                     |   |
|                                                 |               | 6                                     | 109181306H11101A101040D                         | 化學                    |         | 1    | 2    | 56     | <b>A</b> 7 | 35   | 不及格        | 採計學分        | -                     |   |
|                                                 |               | 7                                     | 109181306H11101A101050U                         | 官扶                    |         | 1    | 1    | 83     |            | -    | -          | 採計學分        | -                     |   |
|                                                 |               | 8                                     | 109181306H11101A101050V                         | 美術                    |         | 1    | 1    | 80     | .借         | -    | -          | 採計聯分        | -                     |   |
|                                                 |               | 9                                     | 109181306H11101A1010713                         | 寶訊科技                  |         | 1    | 2    | 57     | 不及檜        | 60   | 及格         | 採計學分        | -                     |   |
|                                                 |               | 10                                    | 109181306H11101A1010815                         | 燈商                    |         | 1    | 2    | 78     | 及檜         | -    | -          | 採計學分        | -                     |   |
|                                                 |               | 11                                    | 109181306H11101A1010203                         | 敷學                    |         | 1    | 4    | 63     | 及格         | -    | -          | 採計學分        | -                     |   |
|                                                 |               | 12                                    | 109181306H11101A2010196                         | 閱讀理解與表達2              |         | 1    | 1    | 72     | 及格         | -    | -          | 採計學分        | -                     |   |
|                                                 |               | 13                                    | 109181306H11101A5110D91                         | 論文寫作                  |         | 1    | 1    | 70     | 及格         | -    | -          | 採計學分        | -                     |   |
|                                                 | -             | 14                                    | 109181306H11101A5110D92                         | 曙說新語-STS科技與社會         |         | 1    | 1    | 55     | 不及格        | -    | -          | 採計學分        | -                     |   |
|                                                 |               |                                       | 1101A5110H33                                    | 傳語                    |         | 1    | 1    | 60     | 及檜         | -    | -          | 採計學分        | -                     |   |
| RAN ET                                          | 149 =* 💌      | 確認修課<br>一種現代的                         | と計算行者:<br>また者:<br>シンクロン・レートの 教教教 使 開業者的         |                       |         |      |      |        |            | 1    | 1          | 甘他聿範        | 同關語演習                 |   |
| ■ =                                             | 17王工()        | Gmail                                 | Tourube A 教術處 M 圖書語                             | score.sggs.hc.ed      | u.tw 顯示 |      |      |        |            |      |            | 八 兵 10 首成   | [12] [32] [34] /向 344 |   |
| 新竹                                              | 市私立           | 曙光                                    | 女子高級中學                                          | 確認資料都正確?<br>注意:送出後無法反 | 悔       |      |      |        | 1/X 10     |      | ()<br>  14 | ei 1997 / 1 | 9 2                   |   |
| 學習歷程 ◆ 學生                                       | 資料            | +                                     | 4 109181306H11101A101030A                       |                       |         |      | 確対   | 取消     | 及格         | 50 7 | 下及格 採      | 計學分 -       |                       |   |
|                                                 | (5) ∓         | 再確                                    | 認最下端黑色【確                                        | 認修課紀錄                 | 資料I     | E確】  | 轉變   | 成淺灰色   | 【已積        | 隺認修  | 課紀         | 錄資料正        | 確】                    |   |
|                                                 |               | 也                                     | 匀進入 <b>淺灰色【已確</b>                               | <b>韹認修課紀</b> 錡        | 資料      | 正確)  | 表示   | 完成了!   |            |      |            |             |                       |   |
| 15 1                                            | 09181306      | H11101                                | A5110H33 德語                                     |                       | 1       | I    | 1    | 60     | 及          | 格    | -          | -           | 採計學分                  |   |
| 已確認修                                            | 課紀錄 資料        | 皆正確                                   |                                                 |                       |         |      |      |        |            |      |            |             |                       |   |

| (6)        【收訖明細】-【收訖明細查看                                                                                                    | 】-B.【112-1 校內幹部                                                                                                    | 3經歷】下            |                   |
|----------------------------------------------------------------------------------------------------|----------------------------------------------------------------------------------------------------|------------------|-------------------|
| 新竹市私立曙光女子高級中學                                                                                                    |                                                                                                    |                  | 😚 😧 🌗 📮 💄         |
|                                                                                                    | 始日期 结束日期<br>1100731                                                                                                    | 調任間格<br>擘藝派長     | •幹部等段<br>斑版幹部     |
|                                                                                                    |                                                                                                    |                  |                   |
| (7) 在【112-1 校內幹部經歷】的                                                                                                    | 頁面下 112 學年上學期的                                                                                                    | 內幹部紀錄登錄 · 3      | 若是正確              |
| 均需要要按下【確認校內幹部                                                                                                    | 經 <b>歷資料正確】</b> ·出現下該                                                                                                    | 述確認畫面,按下         | 【確定】表示確認無誤        |
| 新竹市私立曙光女子高級中學 確認資料                                                                                                    | 8正確?<br>出後無法反悔                                                                                                    |                  | 🔴 🛛 🔹 💭           |
| 学習歴程<br>● 単生資料<br>● 単生資料<br>● 単生資料<br>● 参元表現 +<br>● 校応明細 +<br>ピ 軟応明細 +<br>ピ 軟応明細 (10/11/05 08:00 ~ 110/11/08 24:00)<br>プ (文応明細 (10/11/05 08:00 ~ 110/11/08 24:00)<br>ピ (文応明細 (10/11/05 08:00 ~ 110/11/08 24:00)<br>ピ (文応明細 (10/11/05 08:00 ~ 110/11/08 24:00)<br>ピ (文応明細 (10/11/05 08:00 ~ 110/11/08 24:00)<br>ピ (文応明細 (10/11/05 08:00 ~ 110/11/08 24:00) | ing m/2012 19                                                                                                    |                  |                   |
| ◆ 下戦場區 + <u># 單位名稱 開出<br/>1 <u>第一</u>奏 1100201</u>                                                                                                    | A日期 結束日期<br>1100731                                                                                                    | 擔任職務<br>學藝股長     | 幹部等級<br>班級幹部      |
| 接該 权內幹部局度 黄料皆正確 問題回報                                                                                                    |                                                                                                    |                  | 7 m 100, ¥ 3 M*   |
| (8) 確認最下端 <b>黑色【確認校內幹</b><br>• 校內幹部(1)<br># 單位名稱<br>1 高一李<br>已確認 校內幹部經歷 資料留正確                                                                                                    | 部經歷資料正確】轉變成                                                                                                    | <b>送灰色【已確認</b> 修 | <b>§校內幹部經歷正確】</b> |
| (9) 若有發現錯誤A.【112-1 修課                                                                                                    | 紀錄】與 B.【112-1 校                                                                                                    | 內幹部經歷】頁面         | 最下方,請點選           |
| 【回報問題】,即可進入下方問<br>確認 修課紀錄 資料皆正確<br>問題回報<br>處理狀況:末處理<br>]資料有多<br>請詳細描述狀況(至多200字)                                                                                                    | <ul> <li>1題回報填寫頁面,註冊</li> <li><sup>確認 校內幹部經歷 資料皆正確</sup></li> <li>「問題回非<br/>處理狀況: 未處理</li> <li>「資料有多</li> <li>請詳細描述狀況(至多200字)</li> </ul> | 組與圖書組會盡快         | 協助處理·感恩!          |
|                                                                                                    |                                                                                                    |                  |                   |
| 請詳細描述狀況(至多200字)                                                                                                    | 請詳細描述狀況(至多200字)                                                                                                    |                  |                   |
| □ 資料有誤                                                                                                    |                                                                                                    |                  |                   |
| 請詳細描述狀況(至多200字)                                                                                                    | 請詳細描述狀況(至多200字)                                                                                                    |                  |                   |
| 傳送                                                                                                    | 傳送                                                                                                    |                  |                   |
| 校內的班級幹部經歷只會提交教育部規定的 10                                                                                                    | 5 項職務,請見下方:(1)班長                                                                                                    | (2)副班長 (3)學藝服    | と長 (4)康樂股長 (5)衛   |

生股長 (6)事務股長 (7)作業股長 (8)圖書股長 (9)春暉股長 (10)輔導股長(11)資訊股長 (12)服務股長 (13)總務股長 (14)班代 (15)風紀股長 (16)健康股長。上述 16項若有擔任,大學校系亦要在二階書審資料參考,建議可以多元表現中,幹部經歷製作檔案說明自己的學習與反思。若是各科小老師或導師安排的其他班級職務,請同學可自行在多元表現中 幹部經歷製作檔案說明自己的學習與反思!

112-1 修課紀錄與幹部經歷的收訖明細確認請於 03/06(六) 中午12:00 前務必確認完成, 感恩同學們的配合! 圖書組 113.03.01 (五)